# Add2it Go-To System

### How to create a rotator link:

#### Video version of this tutorial at: http://goto-pro.com/video-rotator.php

In this tutorial I would like to show you how to create a rotator link.

Let's get into <u>Campaigns and Statistics</u> and add a Campaign called "rotator". Several URLs can be added (3 in this example) separated with commas and they can start either with www or http. Once you click on <u>Make Changes</u>, you have created the Rotator link.

| Add2it Go-To System - Ca                                                | mpaign           | s and s       | tatistic                              | 5             |               |               |                |                                  |
|-------------------------------------------------------------------------|------------------|---------------|---------------------------------------|---------------|---------------|---------------|----------------|----------------------------------|
| Campaigns shown: None   All   0-                                        | 9101112          | 131415        | 10121                                 | BIBIAZ        | IAIBI         | CIDIEI        | EIGIHIII       | TIRIFIWINIGIGIGIBIZITIAIAI       |
| Campaign -                                                              | URL new          | windowt       | est link                              | does not      | affect co     | unti          |                | Live support & tracking:         |
| Options                                                                 | Current<br>Month | Month:<br>Jun | Month:<br>May                         | Month:<br>Apr | Month:<br>Mar | Month:<br>Feb | Total<br>Count | Campaign valid until (mm/dd/yy): |
| Add, edit, reset or delete                                              | campai           | gns           |                                       |               |               |               |                |                                  |
| • ADD Campaign Sele                                                     | ot this butto    | on to ADD     | a new o                               | ampaign.      |               |               |                |                                  |
| C Add Split-Test / Rot<br>existing campaign.                            | ate URL          | to exis       | ting ca                               | mpaigr        | Select        | this button   | to ADD a Si    | PLIT-TESTING / ROTATOR URL to an |
| C EDIT This Campaig                                                     | n Select th      | is button     | to EDIT t                             | he named      | s campai      | gn.           |                |                                  |
| C RESET Count Select                                                    | this button      | to Reset t    | he name                               | d campaig     | an.           |               |                |                                  |
| O DELETE This Camp                                                      | aign Sele        | ct this bu    | tton to Di                            | ELETE the     | e entered     | campaigr      | 63             |                                  |
| Campaign Code rotator                                                   |                  |               | 32 cha                                | racters m     | a×.           |               |                |                                  |
| New Campaign URL                                                        | w.add2it         | .com,htt      | p://www                               | v.more4       | you.ws        | www. or       | ly needed i    | f adding or editing a campaign.  |
| Use InstaHe!p live su                                                   | ww.add2it.       | com, http     | ://www.                               | more4you      | .ws,www       | v.fr rac      | king 💌         |                                  |
| Campaign valid until (m                                                 | m/dd/yy          |               | leave blank and the link never exires |               |               |               |                |                                  |
| Make Changes                                                            |                  |               | Cle                                   | ar Fiel       | ds            |               |                |                                  |
| 40                                                                      |                  |               |                                       |               |               |               |                |                                  |
| Powered by: Add2it Go-To Syst<br>© 2001-2006 by Frank Bau<br>add2it.com | em 2.00<br>er /  |               | To the                                | Memb          | ers Ar        | ea Mer        | ul             | <u>Click here to go back!</u>    |

To add a new URL you just need to click on <u>Add URL</u>, type it in and click on <u>Make Changes</u>. The new URL will be added to the Rotator and now you can get the code.

|                                                                                                    |                                                                                                    | 19/1/2                                                                                      | 131419                                                                                                    |                                                                                                    | BIBIAZ<br>WIXIY                                                                                        | Z (Relo                                                                                   |                                                                                                    | I G I H I I I                                                                                                    | JIKILIMINIQIPIQIRISII                                                                                                    |
|----------------------------------------------------------------------------------------------------|----------------------------------------------------------------------------------------------------|---------------------------------------------------------------------------------------------|----------------------------------------------------------------------------------------------------|----------------------------------------------------------------------------------------------------|----------------------------------------------------------------------------------------------------|-------------------------------------------------------------------------------------------|----------------------------------------------------------------------------------------------------|----------------------------------------------------------------------------------------------------|----------------------------------------------------------------------------------------------------|
|                                                                                                    | Campaign -                                                                                                    |                                                                                             | window                                                                                                    | lest link                                                                                                    | does not                                                                                               | affect cos                                                                                | unti                                                                                                    |                                                                                                    | Live support & tracking:                                                                                                    |
| Options                                                                                                    |                                                                                                    | Current<br>Month                                                                            | Month:<br>Jun                                                                                                    | Month:<br>May                                                                                                    | Month:<br>Apr                                                                                          | Month:<br>Mar                                                                             | Month:<br>Feb                                                                                                    | Total<br>Count                                                                                                    | Campaign valid until (mm/dd/yy                                                                                                   |
|                                                                                                    |                                                                                                    |                                                                                             |                                                                                                    | rotate                                                                                                    | or - http://                                                                                           | nanan addi                                                                                | 2it.com                                                                                                    |                                                                                                    |                                                                                                    |
| Get Links                                                                                                    | Visitors:                                                                                                    |                                                                                             |                                                                                                    |                                                                                                    |                                                                                                    |                                                                                           |                                                                                                    | 10 A                                                                                                    |                                                                                                    |
| Edit                                                                                                    | Clickthroughs:                                                                                                    | 0                                                                                           |                                                                                                    | -                                                                                                    |                                                                                                    |                                                                                           |                                                                                                    | 0                                                                                                    | No live support a no tracking                                                                                                    |
| Adquel                                                                                                    | Actions:                                                                                                    |                                                                                             |                                                                                                    | •1                                                                                                    |                                                                                                    |                                                                                           |                                                                                                    |                                                                                                    | always                                                                                                    |
| Della                                                                                                    | Sales:                                                                                                    |                                                                                             |                                                                                                    |                                                                                                    |                                                                                                    |                                                                                           |                                                                                                    |                                                                                                    | arvvays                                                                                                    |
|                                                                                                    |                                                                                                    |                                                                                             |                                                                                                    | ht                                                                                                    | p://www.m                                                                                              | nore4you                                                                                  | .005                                                                                                    |                                                                                                    |                                                                                                    |
|                                                                                                    | Clickthroughs:                                                                                                    | 0                                                                                           |                                                                                                    |                                                                                                    | *                                                                                                    |                                                                                           | •                                                                                                    | 0                                                                                                    |                                                                                                    |
| Edit                                                                                                    | Actions:                                                                                                    |                                                                                             |                                                                                                    |                                                                                                    |                                                                                                    |                                                                                           |                                                                                                    |                                                                                                    |                                                                                                    |
|                                                                                                    | Sales:                                                                                                    |                                                                                             |                                                                                                    |                                                                                                    |                                                                                                    |                                                                                           |                                                                                                    |                                                                                                    |                                                                                                    |
|                                                                                                    |                                                                                                    |                                                                                             |                                                                                                    | http                                                                                                    | /Annan fra                                                                                             | nkbauer.n                                                                                 | ame                                                                                                    |                                                                                                    |                                                                                                    |
|                                                                                                    | Clickthroughs:                                                                                                    | 0                                                                                           | 14                                                                                                    |                                                                                                    |                                                                                                    |                                                                                           |                                                                                                    | 0                                                                                                    |                                                                                                    |
| Edit                                                                                                    | Actions:                                                                                                    | •                                                                                           |                                                                                                    |                                                                                                    |                                                                                                    |                                                                                           |                                                                                                    |                                                                                                    |                                                                                                    |
|                                                                                                    | Sales:                                                                                                    |                                                                                             |                                                                                                    |                                                                                                    |                                                                                                    |                                                                                           |                                                                                                    |                                                                                                    |                                                                                                    |
| mpaigns sho                                                                                                    | wn: <u>None   All   0-9</u>                                                                                                    | 2101112                                                                                     | 131411                                                                                                    | 2161Z1<br>⊻                                                                                                    | 8191AZ<br>191AZ                                                                                        | IAIBI<br>IZ(Relo                                                                          | CIDIEI:                                                                                                    | EIGIHII                                                                                                    | IVIKILIMINIQIPIQIRISI)                                                                                                    |
| mpaigns sho                                                                                                    | wn: <u>None   All   0-9</u><br>Campaign - <sup> </sup>                                                                                                    | URL new                                                                                     | 121411                                                                                                    | ΣIΩIZI<br>⊻<br>test link                                                                                         | 8191AZ<br>IWIXIY<br>does not                                                                           | IAIBI<br>IZ (Relo                                                                         | CIDIEI<br>ad)<br>untf                                                                                                    | EIQIHII                                                                                                    | IVIKILIMINIQIBIQIRISI)<br>Live support & tracking:                                                                               |
| mpaigns sho<br>Options                                                                                                    | wn: <u>None   All   0-9</u><br>Campaign - <sup> </sup>                                                                                                    | URL new<br>Current<br>Month                                                                 | window<br>Month:<br>Jun                                                                                                    | EIEIZI<br>⊻<br>test link<br>Month:<br>May                                                                        | 8   9   A-Z<br>  W   X   1<br>does not<br>Month:<br>Apr                                                | IAIBI<br>IZ(Relo<br>affect con<br>Month:<br>Mar                                           | CIDIEI<br>ad)<br>unti<br>Month:<br>Feb                                                                                                    | El 앞 I 번 I I<br>Total<br>Count                                                                                                    | Live support & tracking:<br>Campaign valid until (mm/dd/y                                                                        |
| mpaigns sho<br>Options                                                                                                    | wn: <u>None   All   0-6</u><br>Campaign - <sup> </sup>                                                                                                    | URL new<br>Current<br>Month                                                                 | window<br>Month:<br>Jun                                                                                                    | EIEIZI<br>⊻<br>test link<br>Month:<br>May<br>rotate                                                              | 8191AZ<br>191313<br>does not<br>Month:<br>Apr<br>DT - http://                                          | IAIBI<br>IZ (Reio<br>Affect con<br>Month:<br>Mar                                          | CIDIEI<br>and<br>Month:<br>Feb<br>2it.com                                                                                                    | EI⊈I∐II<br>Total<br>Count                                                                                                    | LUELLMINIQIPIQIRISI<br>Live support & tradking:<br>Campaign valid until (mm/dd/y)                                                |
| options                                                                                                    | WM: None   All   0-4<br>Campaign - I<br>Visitors:                                                                                                    | URL new<br>Current<br>Month                                                                 | Month:<br>Jun                                                                                                    | El©IZI<br>⊻<br>test link<br>Month:<br>May<br>rotate                                                              | 8 9 A-Z<br> W X Y<br>does not<br>Month:<br>Apr<br>DF - <u>http://</u>                                  | IAIBI<br>IZ(Relo<br>affect con<br>Month:<br>Mar                                           | CIDIEI<br>aad)<br>Month:<br>Feb<br>2it.com                                                                                                    | Total<br>Count                                                                                                    | Live support & tracking:<br>Campaign valid until (mm/dd/y                                                                        |
| options                                                                                                    | wn: <u>None   All   0-6</u><br>Campaign - <sup> </sup><br>Visitors:<br>Clickthroughs:                                                                                                    | URL new<br>Current<br>Month                                                                 | Month:<br>Jun                                                                                                    | EIEIZI<br>⊻<br>test link<br>Month:<br>May<br>rotate                                                              | 8191A-Z<br>IWIXI<br>does not<br>Month:<br>Apr<br>DT - http://                                          | IAIBI<br>IZ (Relo<br>affect con<br>Month:<br>Mar                                          | CIDIEI<br>and<br>Month:<br>Feb<br>2it.com                                                                                                    | Total<br>Count                                                                                                    | LIEILIMINIQIEIQIRISII<br>Live support & tradking:<br>Campaign valid until (mm/dd/y<br>No live support & no tracking              |
| options                                                                                                    | wn: <u>None   All   0-5</u><br>Campaign - <sup> </sup><br>Visitors:<br>Clickthroughs:<br>Actions:                                                                                                    | URL new<br>Current<br>Month                                                                 | Month:<br>Jun                                                                                                    | El£IZI<br>⊻<br>test link<br>Month:<br>May<br>rotato                                                              | 8   9   A-Z<br>  W   X   1<br>does not<br>Month:<br>Apr<br>DT - <u>http://</u><br>-                    | IAIBI<br>IZ (Reic<br>affect con<br>Month:<br>Mar                                          | CIDIEI<br>add)<br>Month:<br>Feb<br>2it.com                                                                                                    | Total<br>Count                                                                                                    | LIKILIMINIQIPIQIRISII<br>Live support & tracking:<br>Campaign valid until (mm/ddly)<br>No live support & no tracking             |
| options                                                                                                    | vvn: None   All   0-5<br>Campaign - 1<br>Visitors:<br>Clickthroughs:<br>Actions:<br>Sales:                                                                                                    | URL new<br>Current<br>Month                                                                 | window<br>Month:<br>Jun                                                                                                    | test link<br>Month:<br>May<br>rotati                                                                             | 8191A-Z<br>IWIXIX<br>does not<br>Apr<br>DT - http://                                                   | IAIBI<br>IZ (Reic<br>affect con<br>Month:<br>Mar                                          | CIDIEI<br>ad)<br>unti<br>Month:<br>Feb<br>2it.com<br>-<br>-                                                                                        | Total<br>Count                                                                                                    | Live support & tracking:<br>Live support & tracking:<br>Campaign valid until (mm/dd/y<br>No live support & no tracking<br>always |
| Options                                                                                                    | wn: <u>None   All   0.4</u><br>Campaign - I<br>Visitors:<br>Clickthroughs:<br>Actions:<br>Sales:                                                                                                    | URL new<br>Current<br>Month                                                                 | window<br>Month:<br>Jun                                                                                                    | El©IZI<br>⊻<br>test link<br>Month:<br>May<br>rotate                                                              | 8191AZ<br>does not<br>Apr<br>DF - <u>http://</u>                                                       | IAIBI:<br>IZ (Reic<br>affect con<br>Month:<br>Mar<br>Mar<br>more Ayou                     | CIDIEI:<br>add)<br>Month:<br>Feb<br>2it.com                                                                                                    | Total<br>Count                                                                                                    | Live support & tradking:<br>Live support & tradking:<br>Campaign valid until (mm/dd/y<br>No live support & no tracking<br>always |
| options                                                                                                    | wn: <u>Kone   All   0.4</u><br>Campaign -<br>Visitors:<br>Cilothroughs:<br>Actions:<br>Sales:<br>Cilothroughs:                                                                                                | URL new<br>Current<br>Month                                                                 | window<br>Month:<br>Jun                                                                                                    | EIEIZI<br>Lest link.<br>Month:<br>May<br>rotate                                                                  | 8191AZ<br>does not<br>Apr<br>DF - <u>http://</u>                                                       | IAIBI<br>IZ (Reio<br>Affect con<br>Month:<br>Mar<br>Mar<br>more Ayou                      | CIDIEI:<br>aad)<br>unt!<br>Month:<br>Feb<br>2it.com                                                                                                | Total<br>Count<br>-<br>-<br>-<br>-                                                                                                    | LIKILIMINIQIPIQIRISI<br>Live support & tradking:<br>Campaign valid until (mm/dd/y<br>No live support & no tracking<br>al vays    |
| mpaigns sho<br>Options<br>Get Links<br>Ed<br>Links<br>Ed<br>Links<br>Links<br>Lin | wn: <u>None   All   0-5</u><br>Campaign - I<br>Visitors:<br>Clickthroughs:<br>Actions:<br>Sales:<br>Clickthroughs:<br>Actions:                                                                                | URL new<br>Current<br>Month                                                                 | KISISIS<br>Window 1<br>Month:<br>Jun<br>-<br>-<br>-                                                                                   | EIEIZI<br>Lest link.<br>Month:<br>May<br>rotato                                                                  | 8 19   A-Z<br>IW   X   X<br>does not<br>Apr<br>DF - <u>http://</u>                                     | IAIBI:<br>IZ (Reio<br>affect con<br>Month:<br>Mar<br>more 4you                            | CIDIEI:<br>aad)<br>unt!<br>Month:<br>Feb<br>2it.com                                                                                                | Total<br>Count<br>-<br>-<br>-<br>0<br>-                                                                                                    | Live support & tracking:<br>Live support & tracking:<br>Campaign valid until (mm/dd/y<br>No live support & no tracking<br>always |
| options<br>Cotions<br>Edit<br>Edit                                                                                                    | wn: <u>None   All   Q-f</u><br>Campaign - I<br>Visitors:<br>Clickthroughs:<br>Actions:<br>Sales:<br>Clickthroughs:<br>Actions:<br>Sales:                                                                      | URL new<br>Current<br>Month                                                                 | KI3I4IS<br>Window Month:<br>Jun<br>-<br>-<br>-                                                                                        | El£IZII<br>⊻<br>test link<br>Month:<br>May<br>rotate                                                             | 8 19   A-Z<br>IW   X   X<br>does not<br>Month:<br>Apr<br>DF - <u>http://</u>                           | IAIBII<br>IZ (Reic<br>affect oor<br>Month:<br>Mar<br>more 4<br>you                        | CIDIEI<br>aad)<br>unti<br>Month:<br>Feb<br>2it.com                                                                                                 | Total<br>Count<br>-<br>0<br>-<br>-                                                                                                    | LIELEMINIQIPIQIRISIT<br>Live support& tradking:<br>Campaign valid until (mmiddly)<br>No live support & no tracking<br>always     |
| Options<br>Options<br>Cot Links<br>Edd<br>Details                                                                                                    | wn: <u>None   All   0:5</u><br>Campaign - I<br>Visitors:<br>Clickthroughs:<br>Actions:<br>Sales:<br>Clickthroughs:<br>Actions:<br>Sales:                                                                      | URL new<br>Current<br>Month                                                                 | Wonth:<br>Jun                                                                                                    | test link<br>Month:<br>Month:<br>May<br>rotate                                                                   | BIDIAZ<br>IWIXIX<br>doesnot<br>Month:<br>Apr<br>DT - http://                                           | IAIBII<br>IZ (Reic<br>affect oo<br>Month:<br>Mar<br>more 4<br>umme add                    | CIDIEI<br>aad)<br>Month:<br>Feb<br>2tt.com<br>-<br>-<br>-<br>-<br>-<br>-<br>-<br>-<br>-<br>-<br>-<br>-<br>-<br>-<br>-<br>-<br>-<br>-<br>-          | Total<br>Count<br>-<br>-<br>-<br>-<br>-<br>-                                                                                                    | LIKILIMINIQIPIQIRISII<br>Live support & tracking:<br>Campaign valid until (mmiddly<br>No live support & no tracking<br>alveys    |
| options<br>Options<br>Set Links<br>Edu<br>Details<br>Edit                                                                                                    | wm: <u>None   All   0:9</u><br>Campaign - I<br>Visitors:<br>Cilokthroughs:<br>Actions:<br>Sales:<br>Cilokthroughs:<br>Sales:<br>Cilokthroughs:                                                                | URL new<br>Current<br>Month                                                                 | Wonth:<br>Jun                                                                                                    | El£IZII<br>⊻<br>test link.<br>Month:<br>May<br>rotati                                                            | 8 19 1 A-Z<br>1 1 1 1 1 1<br>does not<br>Month:<br>Apr<br>DT - http://                                 | I A I B I I<br>I Z (Reic<br>Month:<br>Mar<br>www.add                                      | CIDIEI:<br>aad)<br>unt!<br>Month:<br>Feb<br>2it.com<br>-<br>-<br>-<br>-<br>-<br>-<br>-<br>-<br>-<br>-<br>-<br>-<br>-<br>-<br>-<br>-<br>-<br>-<br>- | Total<br>Count<br>-<br>0<br>-<br>-                                                                                                    | Live support & tracking:<br>Live support & tracking:<br>Campaign valid until (mm/dd/y<br>No live support & no tracking<br>always |
| mpaigns sho<br>Options<br>Cel Ince<br>Add URL<br>Details<br>Edit                                                                                                    | wn: <u>None   All   0:5</u><br>Campaign - I<br>Visitors:<br>Clickthroughs:<br>Actions:<br>Sales:<br>Clickthroughs:<br>Actions:<br>Sales:<br>Clickthroughs:<br>Actions:                                        | URL new<br>Current<br>Month                                                                 | 121411<br>window 1<br>Month:<br>Jun<br>-<br>-<br>-<br>-<br>-                                                                          | test link<br>Month:<br>May<br>rotati                                                                             | 8 19 1 AZ<br>W X X X<br>does not<br>Month:<br>Apr<br>DT - http://                                      | IAIBI:<br>IZ (Reic<br>affect con<br>Month:<br>Mar<br>www.add                              | CIDIEI:<br>aad)<br>unti<br>Month:<br>Feb<br>2it.com<br>-<br>-<br>-<br>-<br>-<br>-<br>-<br>-<br>-<br>-<br>-<br>-<br>-<br>-<br>-<br>-<br>-<br>-<br>- | E 1 @ 1 # 11<br>Total<br>Count<br>-<br>-<br>-<br>0<br>-<br>-<br>-<br>0<br>-<br>-<br>-<br>0<br>-<br>-<br>-<br>0<br>-<br>-<br>-<br>-<br>0<br>-<br>-<br>-<br>-<br>0<br>-<br>-<br>-<br>-<br>-<br>-<br>-<br>-<br>-<br>-<br>-<br>-<br>-<br>-<br>-<br>-<br>-<br>-<br>-<br>- | LIELEMINIQIEIQIRISII<br>Live support & tracking:<br>Campaign valid until (mm/ddlyy<br>No live support & no tracking<br>always    |
| options<br>Cotting<br>Edit<br>Edit<br>Edit                                                                                                    | wn: <u>None   All   0:5</u><br>Campaign - I<br>Visitors:<br>Clickthroughs:<br>Actions:<br>Sales:<br>Clickthroughs:<br>Actions:<br>Sales:<br>Clickthroughs:<br>Actions:<br>Sales:                              | URL new<br>Current<br>Month                                                                 | : 12141:<br>rwindow 1<br>Month:<br>Jun<br>-<br>-<br>-<br>-<br>-<br>-<br>-<br>-<br>-<br>-<br>-<br>-<br>-<br>-<br>-<br>-<br>-<br>-<br>- | test link<br>Month:<br>May<br>rotati                                                                             | 8 19 1 AZ<br>W X X X<br>does not<br>Month:<br>Apr<br>DT - http://                                      | IAIBI:<br>IZ (Belo<br>Month:<br>Mar<br>morequou<br>nkbauer r                              | CIDIEI:<br>aad)<br>unt!<br>Month:<br>Feb<br>2it.com<br>-<br>-<br>-<br>-<br>-<br>-<br>-<br>-<br>-<br>-<br>-<br>-<br>-<br>-<br>-<br>-<br>-<br>-<br>- | EI @ I H I I<br>Total<br>Count<br>-<br>-<br>-<br>0<br>-<br>-<br>0<br>-<br>-<br>0<br>-<br>-<br>0<br>-<br>-<br>-<br>0<br>-<br>-<br>-<br>0<br>-<br>-<br>-<br>0<br>-<br>-<br>-<br>-<br>-<br>-<br>-<br>-<br>-<br>-<br>-<br>-<br>-                                         | Live support & tradking:<br>Campaign valid until (mmldddy<br>No live support & no tracking<br>always                             |
| mpaigns sho<br>Options<br>Bet Links<br>Edit<br>Edit<br>Edit                                                                                                    | wm: <u>None   All   0.5</u><br>Campaign - I<br>Visitors:<br>Cilothroughs:<br>Actions:<br>Sales:<br>Cilothroughs:<br>Actions:<br>Sales:<br>Cilothroughs:<br>Actions:<br>Sales:                                 | URL new<br>Current<br>Month                                                                 | 121411<br>window<br>Month:<br>Jun                                                                                                    | test link<br>Month:<br>May<br>rotate                                                                             | 8191AZ<br>IWIXIX<br>does not<br>Month:<br>Apr<br>DF - http://                                          | I A I B I I<br>I Z (Reio<br>affect con<br>Month:<br>Mar<br>more4you                       | CIDIEI:<br>aad)<br>unt!<br>Month:<br>Feb<br>2ft.com                                                                                                | Total<br>Count<br>-<br>-<br>-<br>-<br>-<br>-<br>-<br>-<br>-<br>-<br>-<br>-<br>-                                                                                                    | LUELLMINIQIPIQIRISII<br>Live support& tradding:<br>Campaign valid until (mmiddly)<br>No live support & no tracking<br>always     |
| D <b>ptions</b><br>Set Upto<br>Add URL<br>Retails<br>Edit                                                                                                    | wn: <u>None   All   0:5</u><br>Campaign - I<br>Visitors:<br>Clickthroughs:<br>Actions:<br>Sales:<br>Clickthroughs:<br>Actions:<br>Sales:<br>Clickthroughs:<br>Actions:<br>Sales:<br>Clickthroughs:            | URL new<br>Current<br>Month                                                                 | Month:<br>Jun                                                                                                    | test link<br>Month:<br>May<br>rotati                                                                             | 8   9   A-Z<br>W   2   2<br>does not<br>Apr<br>Of - <u>http://</u>                                     | I A I B I I<br>I Z (Relo<br>affect con<br>Month:<br>Mar<br>www.add                        | Less<br>and<br>Month:<br>Feb<br>28.com<br>-<br>-<br>-<br>-<br>-<br>-<br>-<br>-<br>-<br>-<br>-<br>-<br>-                                            | Total<br>Count<br>-<br>-<br>-<br>-<br>-<br>-<br>-<br>-<br>-<br>-<br>-<br>-<br>-<br>-<br>-<br>-<br>-<br>-<br>-                                                                                                    | LUELLMINIQIEIQIRISII<br>Live support & tracking:<br>Campaign valid until (mmiddly)<br>No live support & no tracking<br>always    |
| npaigns sho<br>Options<br>Continue<br>Edit<br>Edit<br>Edit                                                                                                    | wm: None   All   0:9<br>Campaign - I<br>Visitors:<br>Cilottroughs:<br>Actions:<br>Sales:<br>Cilottroughs:<br>Actions:<br>Sales:<br>Cilottroughs:<br>Actions:<br>Sales:<br>Cilottroughs:<br>Actions:<br>Sales: | 0<br>0<br>0<br>0<br>0<br>0<br>0<br>0<br>0<br>0<br>0<br>0<br>0<br>0<br>0<br>0<br>0<br>0<br>0 | Month:<br>Jun                                                                                                    | EleIZI<br>Vest link.<br>Month:<br>May<br>rotato<br>-<br>-<br>-<br>-<br>-<br>-<br>-<br>-<br>-<br>-<br>-<br>-<br>- | SIDIAZ<br>Month:<br>Apr<br>Dr-http://<br>-<br>-<br>-<br>-<br>-<br>-<br>-<br>-<br>-<br>-<br>-<br>-<br>- | I A I B I I<br>I Z (Reic<br>affect con<br>Morth:<br>Mar<br>interaction of the<br>noredyou | CIDIEI:<br>aad)<br>unt!<br>Month:<br>Feb<br>2it.com<br>-<br>-<br>-<br>-<br>-<br>-<br>-<br>-<br>-<br>-<br>-<br>-<br>-<br>-<br>-<br>-<br>-<br>-<br>- | Count<br>Count<br>-<br>-<br>-<br>-<br>-<br>-<br>-<br>-<br>-<br>-<br>-<br>-<br>-<br>-<br>-<br>-<br>-<br>-<br>-                                                                                                    | Live support & tracking:<br>Campaign valid until (mmlddig<br>No live support & no tracking<br>always                             |

## Add2it Go-To System

Let's take a look at the link for your clickthrough tracking. The variable "cu" is set to 1, which means that the same visitor will always see the same page. Since we want the URLs to rotate we need to set it to 0.

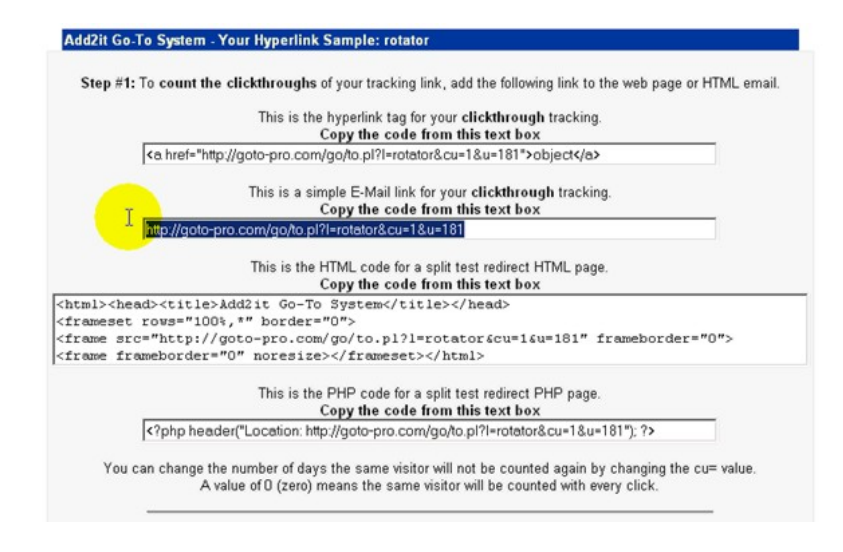

#### Now there is one last thing I would like to show you.

Remember our Campaign code is rotator.

If you'd like to add a Pop Exit, or Pop Under to your salesletter.htm file, you just need to copy the code from the text box under the video at <u>http://goto-pro.com/video-rotator.php</u>, and paste it right before the closing head HTML tag (</HEAD>) and replace "CAMPAIGNCODE" with the name of your campaign (rotator in this example). Now we just need to save and upload the file.

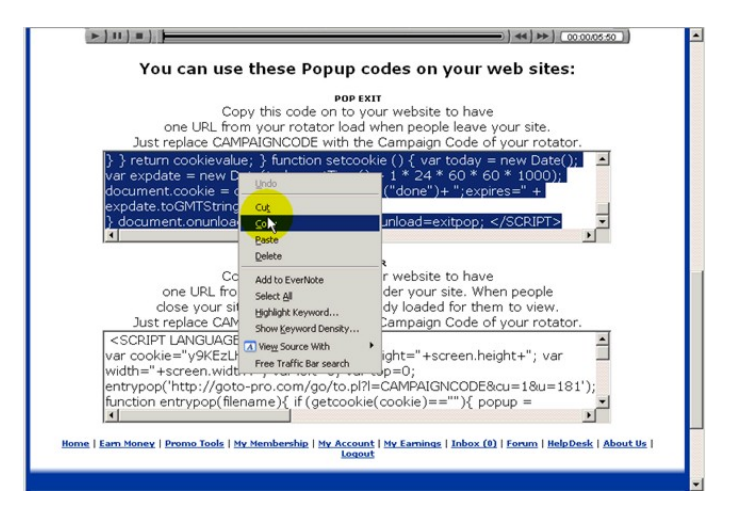

# Add2it Go-To System

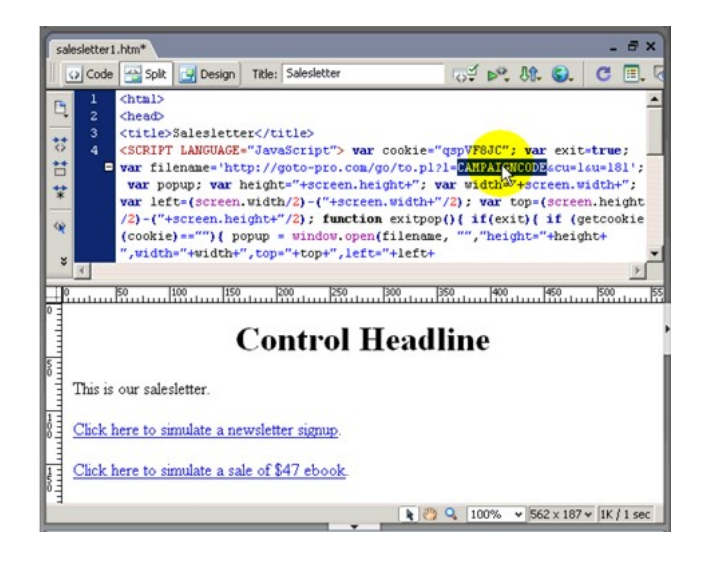

That's it. See you in the next tutorial.

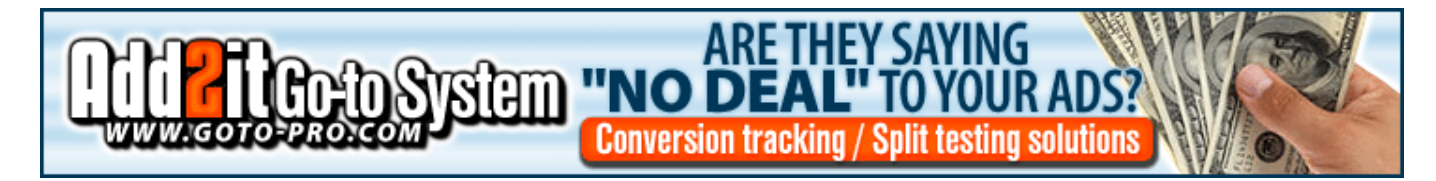

Page 3 out of 3